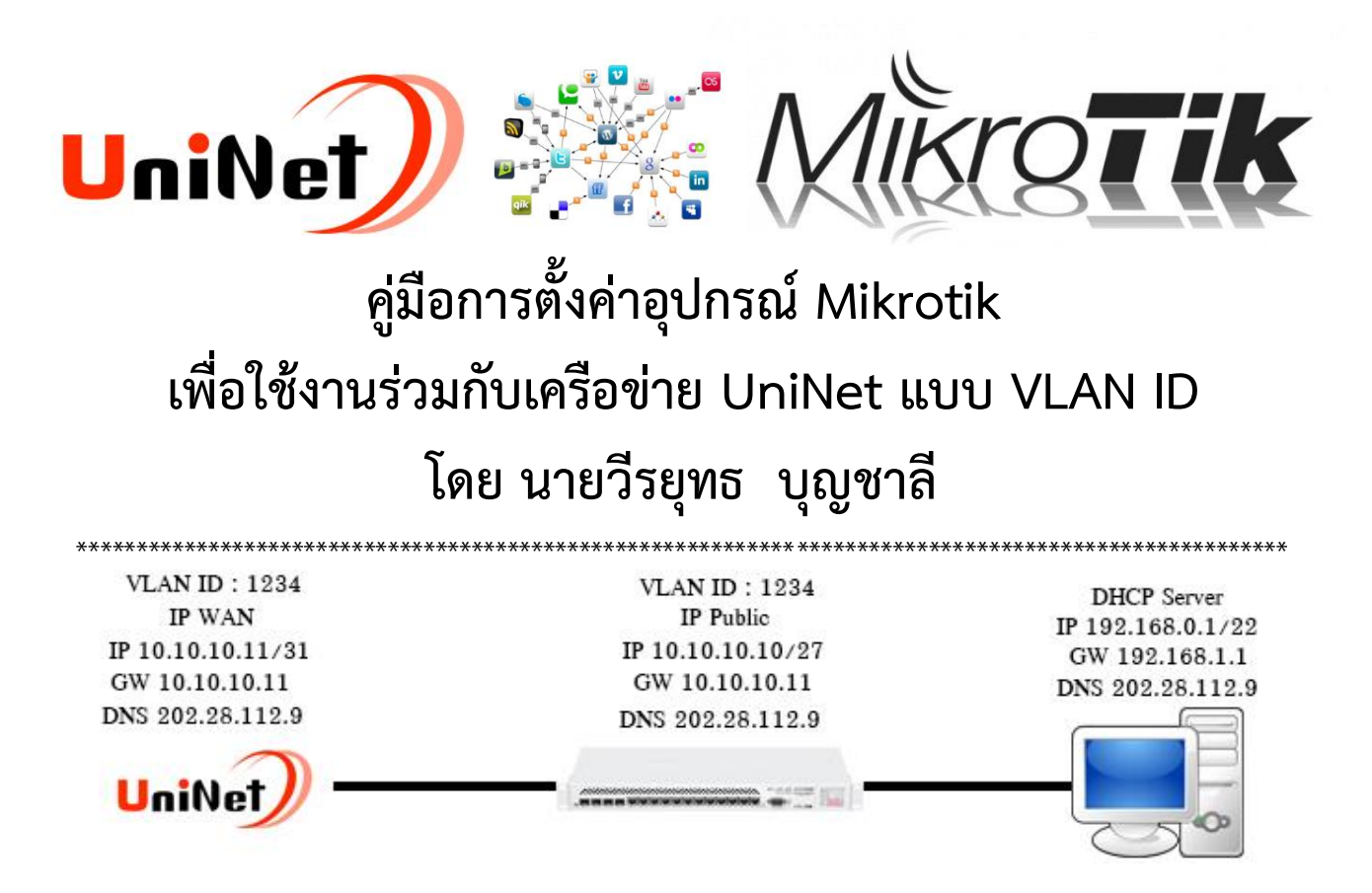

คู่มือนี้จัดทำขึ้นเพื่อให้ผู้ที่กำลังเริ่มต้นการตั้งค่าเจ้าตัวอุปกรณ์ Mikrotik ในคู่มือนี้ผมขอพูดถึงเฉพาะโครงข่ายของ UniNet เท่านั้นนะครับ ซึ่งชุด VLAN ID และไอพีที่ผมนำมาทดสอบนี้เป็นเพียงการจำลองเท่านั้น แต่สามารถนำไปปรับปรุง เข้ากับระบบเครือข่ายของ UniNet ได้เลยเพียงแค่เปลี่ยน VLAN ID และไอพีตามที่แต่ละโรงเรียน ได้มาไม่เหมือนกัน เท่านั้น ก็สามารถได้พบกับความเร็วระดับ 1GB ได้สบายๆ แต่ผมขอย้ำไว้ก่อนนะครับว่าเจ้าตัว Mikrotik นี้ไม่สามารถวิ่งได้ถึง 1GB ทุกตัวนะครับ ผมจะแนะนำรุ่นเลยก็แล้วกันจะได้ไม่มากความ ก็จะมี RB1100AHx2, RB1100AHx4, CCR1009, CCR1016, CCR1036, CCR1072 เท่านั้นนะครับ พร้อมแล้วเปิด Winbox ขึ้นมาเชื่อมต่ออุปกรณ์ Mikrotik เลยครับ

ปล.การตั้งค่าทั้งหมดที่ผมนำมาทำเป็นคู่มือนี้ เป็นความเข้าใจส่วนตัวที่ผมได้ศึกษา ทดสอบ และเรียนรู้ด้วยตนเอง จากเว็บไซต์ต่างๆ ทั้งในประเทศ และต่างประเทศ หากผิดหลักการตั้งค่าประการใดก็ขออภัยมา ณ โอกาสนี้

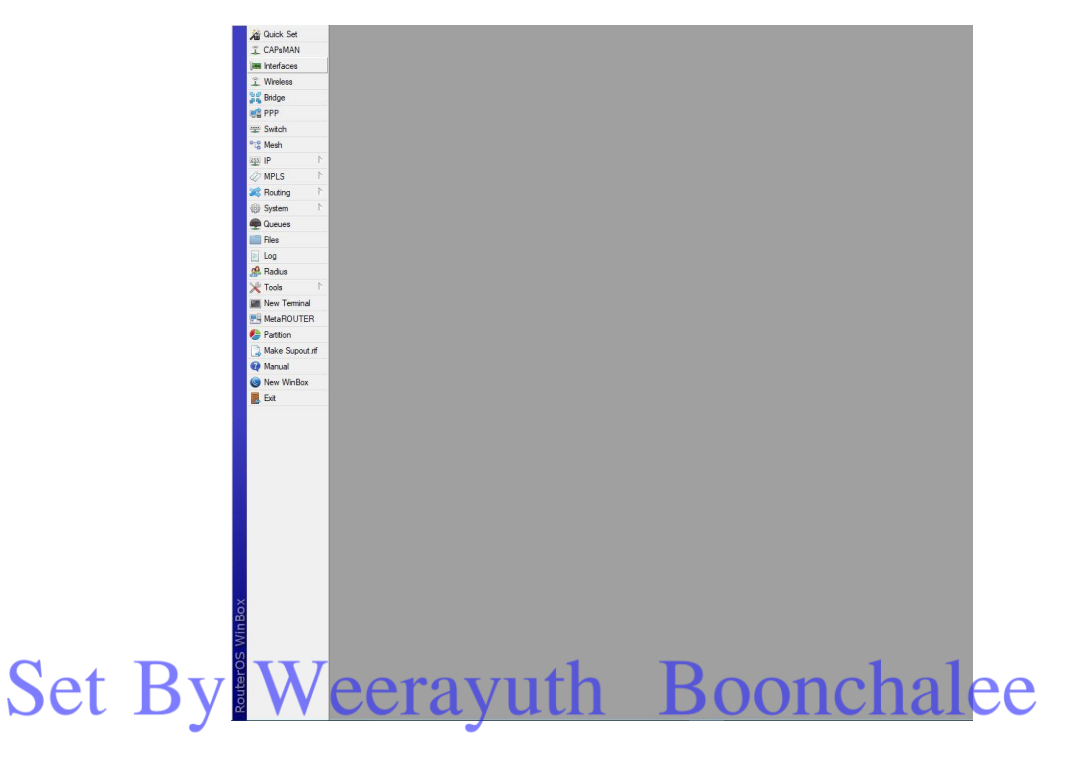

### ขั้นตอนที่ 1.

เป็นการปิด Services ที่ไม่จำเป็นเพื่อความปลอดภัยของระบบ

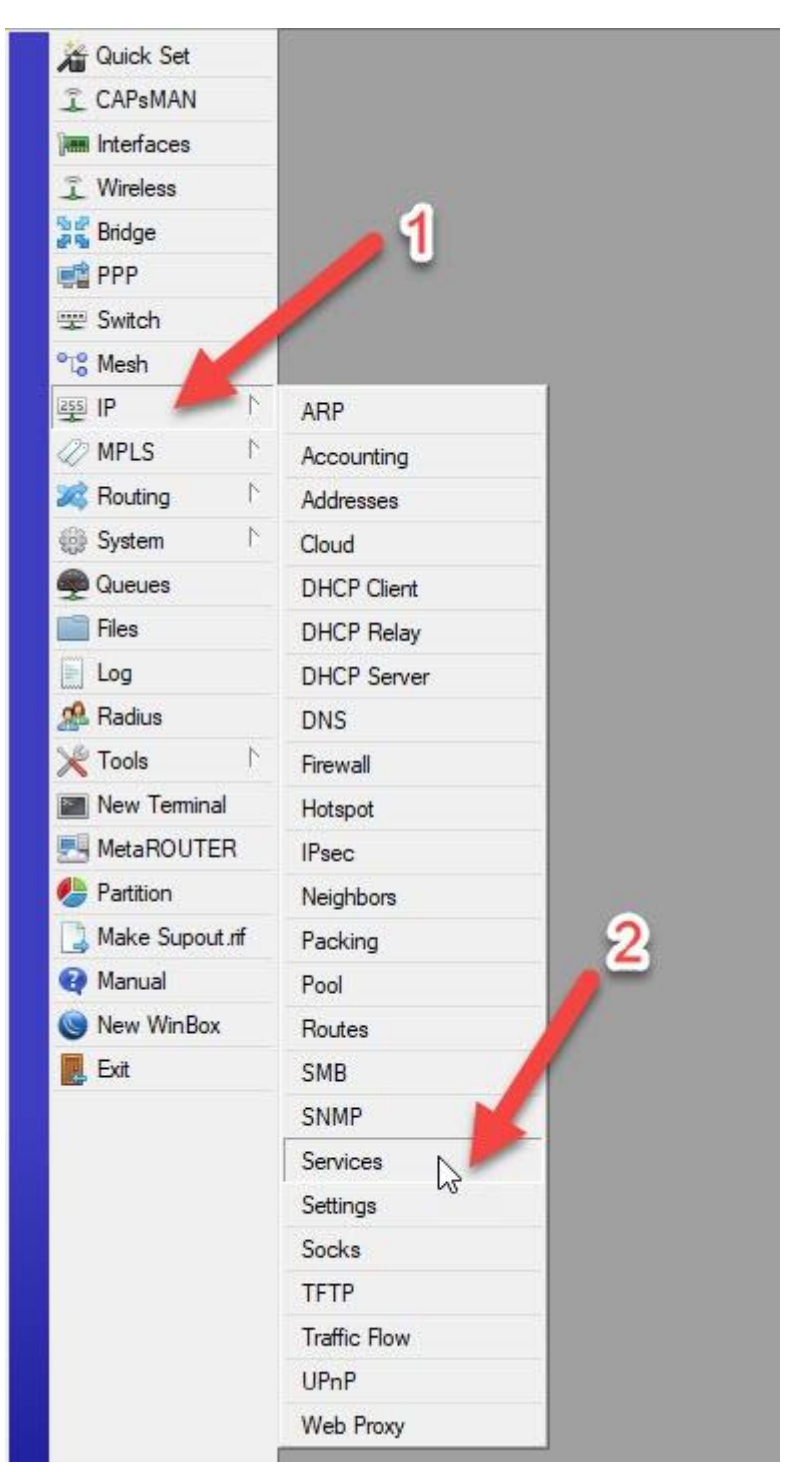

เมื่อคลิกเลือก Services เข้ามาแล้วให้ทำการคลุมทึบทั้งหมด เหลือไว้แค่ Service ของ Winbox หรือจะเหลือ Service ของ www ด้วยก็ได้แล้วแต่บุคคล แล้วกดปุ่มกากบาทตามหมายเลข 2

| api<br>api-ssl<br>to | 8728<br>8729                             |                                                            | pope                                                                                                    |                                                                 |
|----------------------|------------------------------------------|------------------------------------------------------------|----------------------------------------------------------------------------------------------------|-----------------------------------------------------------------|
| api-ssl              | 8729                                     |                                                            | none                                                                                                    |                                                                 |
| to                   |                                          |                                                            | HOHE                                                                                                    |                                                                 |
| Ψ                    | 21                                       |                                                            |                                                                                                    |                                                                 |
| ssh                  | 22                                       |                                                            | 9                                                                                                    |                                                                 |
| telnet               | 23                                       | -                                                          | 3                                                                                                    |                                                                 |
| winbox               | 8291                                     |                                                            | The second second second second second second second second second second second second second second second se |                                                                 |
| www                  | 80                                       | 13                                                         |                                                                                                    |                                                                 |
| www-ssl              | 443                                      |                                                            | none                                                                                                    |                                                                 |
|                      | ssh<br>elnet<br>winbox<br>www<br>www-ssl | ssh 22<br>elnet 23<br>winbox 8291<br>www 80<br>www-ssl 443 | ssh 22<br>elnet 23<br>winbox 8291<br>www 80<br>www-ssl 443                                                      | ssh 22<br>elnet 23<br>winbox 8291<br>www 80<br>www-ssl 443 none |

เมื่อปิดแล้วจะเหลือแค่ Service ของ Winbox เท่านั้น และสามารถเปลี่ยน Service พอร์ต Winbox ได้โดยการดับ คลิกขึ้นมาตามหมายเลข 2 พอร์ตสามารถเปลี่ยนได้ตั้งแต่ 1-19999 เมื่อเปลี่ยนแล้วก็กด OK ออกมา (..ขอแค่อย่าลืมก็พอ..)

| V  |                                                                                                    |        |                | Find        |  |
|----|----------------------------------------------------------------------------------------------------|--------|----------------|-------------|--|
|    | Name /                                                                                                    | Port / | Available From | Certificate |  |
| X  | api                                                                                                    | 8728   | 0              | ¥           |  |
| X  | api-ssl                                                                                                    | 8729   | _ 2            | none        |  |
| Χ. | ● ftp                                                                                                    | 21     |                |             |  |
| X  | ssh     sh     sh | 22     |                |             |  |
| X  | <ul> <li>telnet</li> </ul>                                                                                                    | 23     |                |             |  |
|    | winbox                                                                                                    | 8291   |                |             |  |
| X  | WWW                                                                                                    | 80     |                |             |  |
| X  | www     www     √                                                                                                    | 443    |                | none        |  |
|    |                                                                                                    |        | $\square$      |             |  |

#### ขั้นตอนที่ 2.

เป็นการปิดพอร์ตอีกที่เพื่อรักษาความปลอดภัยของระบบเรา ซึ่งจะอยู่ที่ Firewall

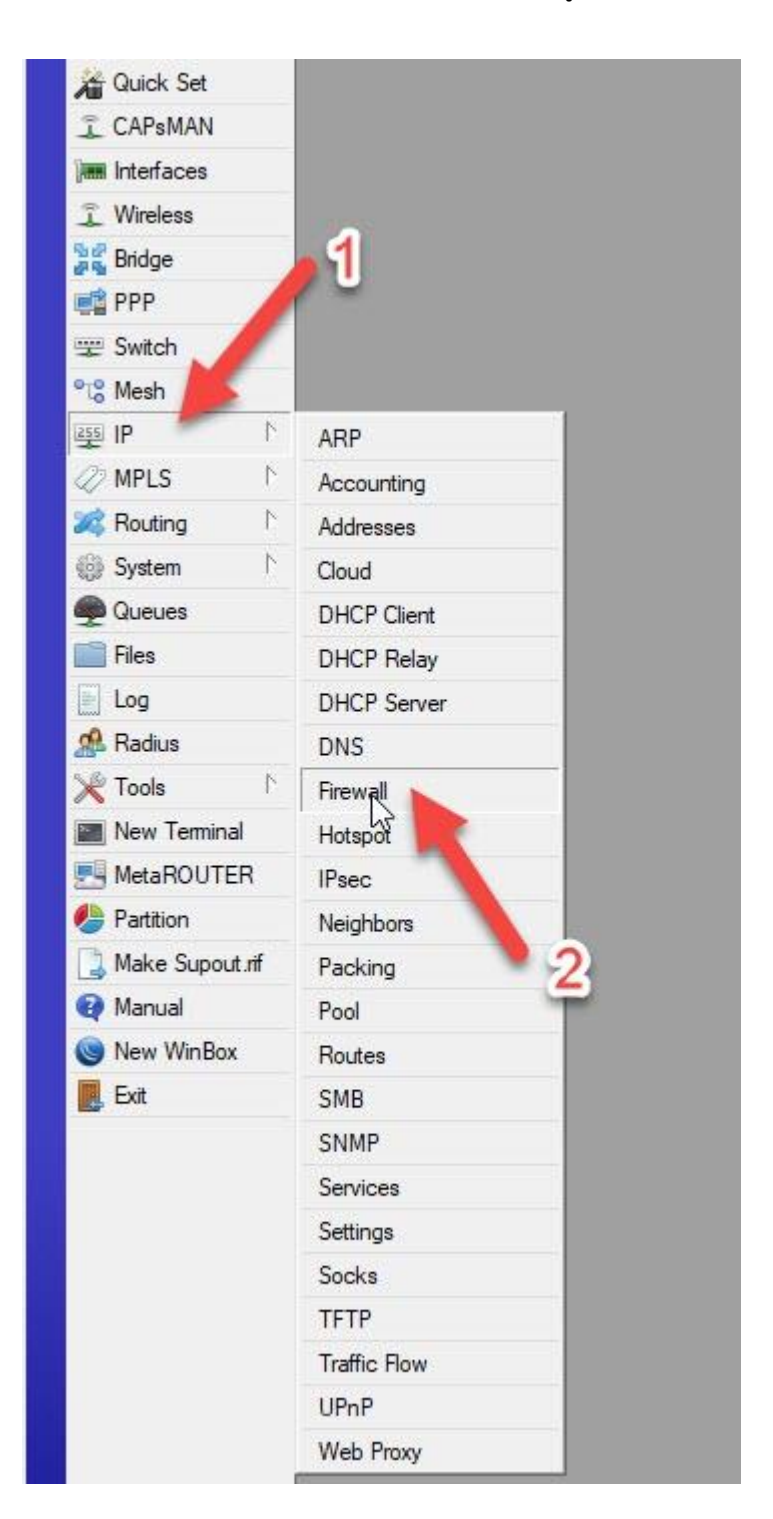

เมื่อเข้ามาแล้วให้เลือกที่ Service Ports ตามหมายเลข 1 ทำการคลุมทึบตามหมายเลข 2 แล้วกดปิด

ตามหมายเลข 3

| O doop    |                                                                                                    |     | on hinood |  |
|-----------|----------------------------------------------------------------------------------------------------|-----|-----------|--|
| • uccp    |                                                                                                    |     |           |  |
| ● ftp 2   |                                                                                                    |     |           |  |
| • h323    |                                                                                                    |     |           |  |
| olinc 6   | 667                                                                                                    |     |           |  |
| optp      |                                                                                                    |     |           |  |
| • sctp    | a construction of the second second se |     |           |  |
| sip       | <u>96</u> 0, 5061                                                                                                    | yes | 01:00:00  |  |
| ⊖tftp 6   |                                                                                                    |     |           |  |
| • udplite |                                                                                                    |     |           |  |
| L3        |                                                                                                    |     |           |  |
|           |                                                                                                    |     |           |  |

#### ขั้นตอนที่ 3.

เป็นการปิดในส่วนของ Firewall ป้องกันการขอใช้ DNS Caching จากภายนอก สร้าง Firewall Rule ขึ้นมาใหม่ 2 อัน สังเกตตรง Protocol หมายเลข 5 จะเป็น tcp และหมายเลข 8 จะเป็น udp นอกนั้นเหมือนกันหมด อย่าลืมเปลี่ยน Interface ตาม ether ที่เราต่อขา WAN ทั้งสอง Rule ตามหมายเลข 7 นะครับ เสร็จแล้วเลือก Tab Action

| 🔏 Quick Set    |              |                      | Firewall                 |                               |                         |                            | 12.51                 |                                       |                    |
|----------------|--------------|----------------------|--------------------------|-------------------------------|-------------------------|----------------------------|-----------------------|---------------------------------------|--------------------|
| CAPsMAN        |              | -                    | Filter Rules NAT Mar Raw | Service Ports Connections Ad  | dress Lists Layer7 Prot | ocols                      | 10                    |                                       |                    |
| Interfaces     |              | 3                    | FF 7                     | 00 Reset Counters 00 Reset    | All Counters            |                            | Fig                   | d all                                 |                    |
| 🔔 Wireless     | 4            |                      | # Action Chain Sro       | Address Dst. Address Protocol | Src. Port               | Ost. Port In. Interface Ou | t. Int. Bytes Packets | -                                     |                    |
| 훪륣 Bridge      | <b>b</b> 1   | Frewall Rule <53>    |                          | 4                             |                         | Firewall Rule <53>         |                       |                                       | □ ×                |
| 📲 PPP          |              | General Advanced     | Extra Action Statistics  | 0                             | OK                      | General Advanced Ex        | tra Action Statistics |                                       | OK                 |
| 聖 Switch       |              | , and a              |                          |                               |                         | a .                        |                       |                                       |                    |
| °t\$ Mesh      |              | Chair                | : Input                  |                               | Cancel                  | Chain: [                   | nput                  |                                       | Cancel             |
| 型 IP 👘 下       | ARP          | Src. Address         | a <u> </u>               | •                             | Apply                   | Src. Address:              |                       |                                       | Apply              |
| MPLS N         | Accounting   | Dst. Address         | 6                        | •                             | Disable 8               | Dst. Address:              |                       | -                                     | Disable            |
| 😹 Routing 🗈    | Addresses 5  | Perton               | C fam)                   | <b>T</b> •                    | Comment                 | Protocol:                  | 17 ( .de)             | T.A.                                  | Comment            |
| ∰ System ►     | Cloud        | FIOLOCO              |                          |                               | Crew                    | FIOLOCOI.                  |                       | [•] =                                 | Com                |
| Gueues         | DHCP Client  | Src. Por             | :                        | · · · · · ·                   | Сору                    | Src. Port:                 |                       | · · · · · · · · · · · · · · · · · · · | Сору               |
| Files          | DHCP Relay   | Dst. Por             | : 🗆 53                   | <b>^</b>                      | Remove                  | Dst. Port:                 | 53                    |                                       | Remove             |
| E Log          | DHCP Server  | Any. Por             | :                        | •                             | Reset Counters          | Any. Port:                 |                       | •                                     | Reset Counters     |
| A Radius       | DNS 7        | In. Interface        | : 🗌 vlan-UniNet          | ₹ ▲                           | Reset All Counters      | In. Interface:             | vlan-UniNet           | ¥ 🔺                                   | Reset All Counters |
| X Tools        | Firewall     | Out, Interface       | :                        |                               |                         | Out, Interface:            |                       | •                                     |                    |
| New Terminal   | Hotspot      |                      |                          |                               |                         | -                          |                       |                                       |                    |
| MetaROUTER     | IPsec        | In, Interface Lis    | ;                        | •                             |                         | In. Interface List:        |                       | •                                     |                    |
| Partition      | Neighbors    | Out. Interface Lis   | :                        | •                             |                         | Out. Interface List:       |                       | •                                     |                    |
| Make Supout.nt | Packing Z    | -                    |                          |                               |                         | -                          |                       |                                       |                    |
| Manual         | Pool         | Packet Mark          | 1                        |                               |                         | Packet Mark:               |                       | •                                     |                    |
| New WinBox     | Routes       | Connection Mark      | :                        | •                             |                         | Connection Mark:           |                       | •                                     |                    |
| Exit           | SMB          | Routing Mark         | :                        | •                             |                         | Routing Mark:              |                       | <b>•</b>                              |                    |
|                | SNMP         | Routing Table        | :                        | •                             |                         | Routing Table:             |                       | -                                     |                    |
|                | Services     |                      |                          |                               |                         |                            |                       |                                       |                    |
|                | Settings     | Connection Type      | ۱ <u> </u>               | •                             |                         | Connection Type:           |                       | •                                     |                    |
| ×              | Socks        | Connection State     |                          | •                             |                         | Connection State:          |                       | •                                     |                    |
| 2              | TETP         | Connection NAT State | :                        | •                             |                         | Connection NAT State:      |                       | •                                     |                    |
|                | Irattic Flow |                      |                          |                               |                         |                            |                       |                                       |                    |
| >              | UPnP         |                      |                          |                               |                         |                            |                       |                                       |                    |
| 5              | Web Proxy    |                      |                          |                               |                         |                            |                       |                                       |                    |

Firewall Rule <53> General Advanced Extra Action Statistics General Advanced Extra Action Statistics OK OK Action: drop Action: drop Cancel Cancel Apply Log Apply Log Log Prefix: Log Prefix: • • Disable Disable Comment Comment 12 11 Сору Сору Remove Remove Reset Counters Reset Counters Reset All Counters Reset All Counters 2

เมื่อเข้ามาหน้า Action ทั้งสอง Rule แล้วให้เปลี่ยนค่าตรงช่อง Action เป็น drop ทั้งสอง Rule เสร็จแล้วกด OK

### ขั้นตอนที่ 4.

ขั้นตอนนี้เป็นการกำหนดค่า VLAN ID ตามหมายเลข 5 ที่ทาง noc@uni.net.th ให้มา ใส่ค่าให้ตรงตามพอร์ต ether ที่เราได้ทำการเชื่อมต่อเข้ากับ Media ของแต่ละหน่วยงานตามหมายเลข 6 เสร็จแล้วกด OK

| CAPsMAN                                                        | Interface List                                                                                                    | VIAN VPPP Pending ITE                                                  |
|----------------------------------------------------------------|----------------------------------------------------------------------------------------------------|------------------------------------------------------------------------|
| Wireless<br>Bridge                                             | Name Type MTU Actual MTU L                                                                                        |                                                                        |
| PPP Switch  Switch  Mesh  IP P P P P P P P P P P P P P P P P P | New Interface       4         General       Loop Protect       Stat       Traffic         Name:       vlan-UniNet | OK<br>Cancel<br>Apply<br>Disable<br>Comment<br>Copy<br>Remove<br>Torch |
|                                                                | enabled running slave                                                                                             |                                                                        |

#### ขั้นตอนที่ 5.

เป็นการกำหนดชุดไอพีให้กับ VLAN ID ที่ได้สร้างไปเมื่อขั้นตอนที่แล้ว สำคัญตรงหมายเลข 5 อย่าลืมเปลี่ยน Interface ให้เป็น VLAN ID ที่ได้สร้างไว้ก่อนนะครับ เสร็จแล้วกด OK

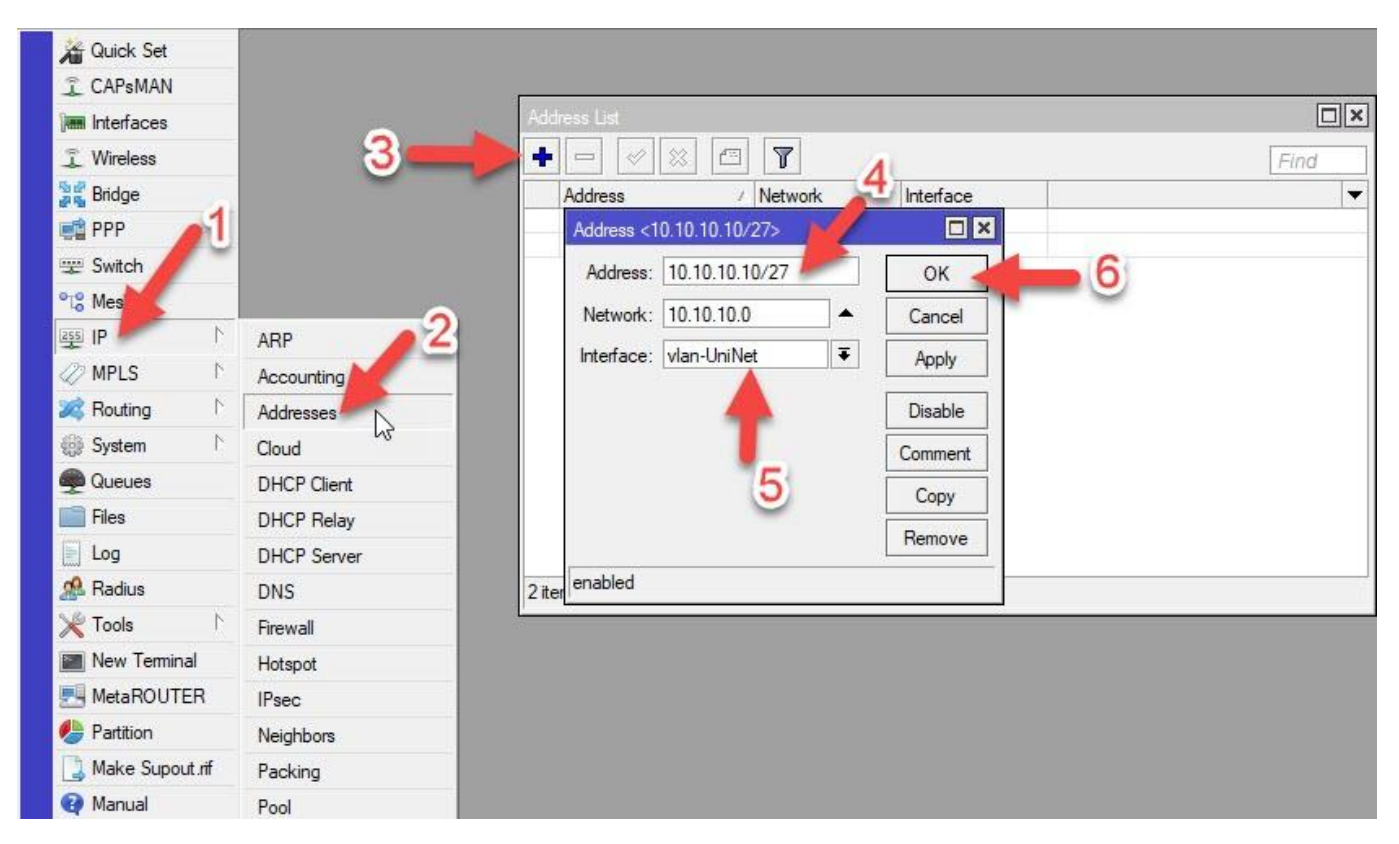

### ขั้นตอนที่ 6.

ขั้นตอนนี้เป็นการทำ Bridge ที่เราจะแจกไอพีภายในหน่วยงานของเรา

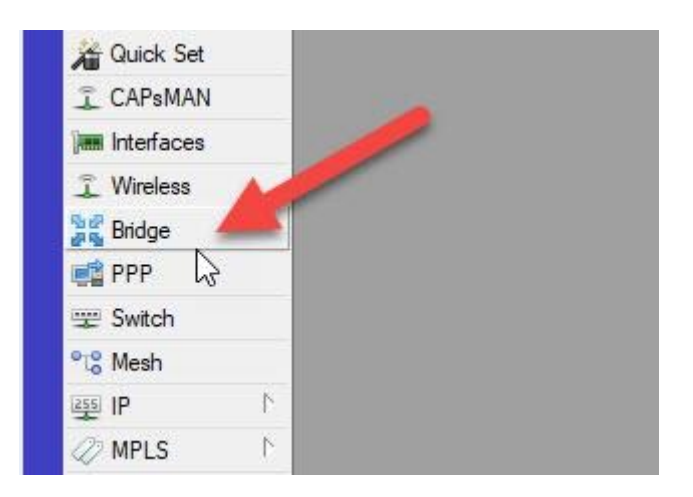

เมื่อเข้ามาแล้วให้ทำการกดเพิ่มที่หมายเลข 1 เสร็จแล้วให้ตั้งชื่อ Bridge ตามที่ตัวเองจำได้ เสร็จแล้วกด OK

| Bridge Ports VL                                                                     | ANs MSTIs Port M     | ST Overrides Filters N | AT Hosts MD | В      |
|-------------------------------------------------------------------------------------|----------------------|------------------------|-------------|--------|
|                                                                                     | U 🖓 Set              | tings                  |             |        |
| Name                                                                                | / Туре               | L2 MTU Tx              |             | Rx     |
| nterface <bridge-dh< td=""><td>CP&gt;</td><td></td><td></td><td>5</td></bridge-dh<> | CP>                  |                        |             | 5      |
| General STP VL                                                                      | AN Status Traffic    | 2                      | OK          |        |
| Nam                                                                                 | e: bridge-DHCP       |                        | Cancel      |        |
| Тур                                                                                 | e: Bridge            |                        | Apply       | 3      |
| MT                                                                                  | U:                   | ▼                      | Disable     | $\sim$ |
| Actual MT                                                                           | U: 1500              |                        | Comment     |        |
| L2 MT                                                                               | U: 1598              | ]                      | Сору        |        |
| MAC Addres                                                                          | s: 6C:3B:6B:5F:34:00 | D                      | Remove      |        |
| AR                                                                                  | P: enabled           | Ŧ                      | Torch       |        |
| ARP Timeou                                                                          | it:                  | •                      |             |        |
| Admin. MAC Addres                                                                   | s:                   | •                      |             |        |
|                                                                                     | IGMP Snooping        | 1                      |             |        |
|                                                                                     | East Forward         |                        |             |        |

เมื่อสร้าง Bridge เสร็จแล้วให้เลือก Tab Ports ตามหมายเลข 1 เพื่อที่จะกำหนดให้พอร์ตไหนรองรับชุด ip DHCP บ้าง กดที่เครื่องหมายบวกตามหมายเลข 2 อย่าลืมเปลี่ยน Interface เป็น ether อื่นๆ ด้วย เสร็จแล้วกด OK

| andge Ports          | Bridge Port <ethe< th=""><th>er2&gt;</th><th>3</th><th></th></ethe<> | er2>                                 | 3           |         |
|----------------------|----------------------------------------------------------------------|--------------------------------------|-------------|---------|
|                      | General STP                                                          | VLAN Status                          | •           | ОК      |
| Interface / Bridge   | Interface:                                                           | ether2                               |             | Cancel  |
| IH #tether3 bridge-D | Bridge:                                                              | bridge-DHCP                          | 4           | Apply   |
| 2                    | Horizon:                                                             | 6                                    |             | Disable |
| -                    | External FDB:                                                        | auto                                 | ₹           | Comment |
|                      | [                                                                    | <ul> <li>Hardware Offload</li> </ul> |             | Сору    |
|                      |                                                                      |                                      |             | Remove  |
| tems                 |                                                                      |                                      |             |         |
|                      | enabled                                                              | inactive                             | Hw. Offload |         |
| Set By W             | <i>leeray</i>                                                        | yuth B                               | ooncha      | lee     |

#### ขั้นตอนที่ 7.

เป็นการกำหนดชุด ip ให้กับ Bridge ที่สร้างขึ้นเสร็จ ให้ไปที่เมนู IP แล้วเลือก Addresses

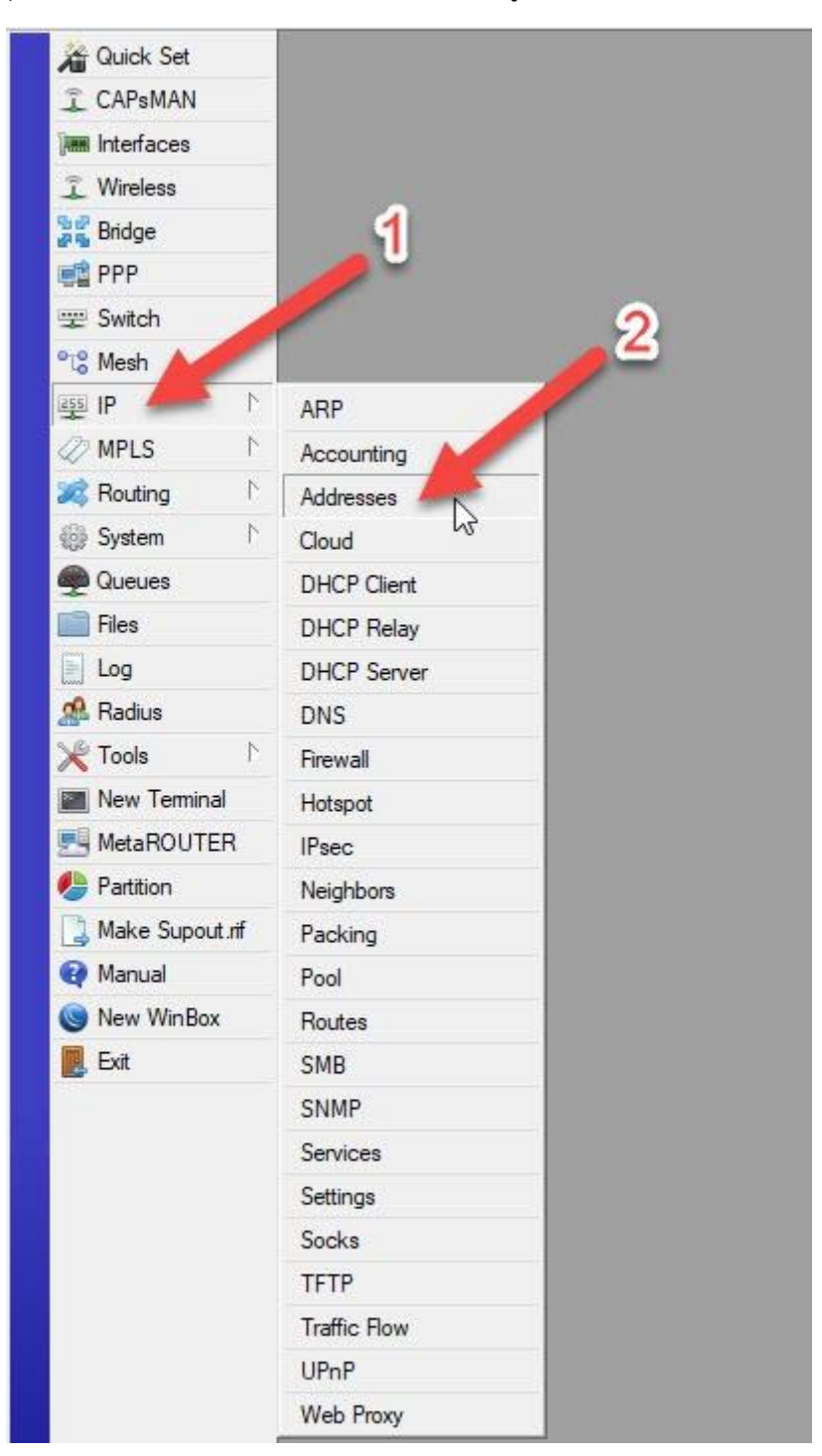

เมื่อเลือก Addresses เข้ามาแล้ว ให้กดเพิ่มตามหมายเลข 3 แล้วให้เราใส่ชุด ip ที่ต้องการตามหมายเลข 4 ต่อมา ช่องหมายเลข 5 ให้เลือกเป็น Interface ของ bridge ที่เราได้สร้างไว้ก่อนหน้านี้ เสร็จแล้วกด OK

| 🄏 Quick Set       |             |                         |             |             |          |
|-------------------|-------------|-------------------------|-------------|-------------|----------|
| I CAPsMAN         |             |                         |             |             |          |
| Interfaces        |             | Address List            |             |             |          |
| 📜 Wireless        | 3           |                         |             |             | Find     |
| Bridge            |             | Address                 | / Network   | Interface   |          |
| 📑 PPP 🛛 🏹         |             | + 10.10.10.10/27        | 10.10.10.0  | vlan-UniNet |          |
| 🛒 Switch          | f           | T 192. 168. 1. 1/22     | 192.168.0.0 | bridge-DHCP |          |
| °t\$ Mesh         |             |                         | . 1         |             |          |
| 255 IP            | ARP 2       | 2                       | 4           |             |          |
| 🖉 MPLS 💦          | Accounting  | Address <192.168.1.1/22 |             |             | 11225    |
| 😹 Routing 💦 👌     | Addresses   | Address: 192.168.1.1/2  | 22          | ок          | 6        |
| 🛞 System 🗅        | Cloud       | Network: 192.168.0.0    | ▲ C         | ancel       | <u> </u> |
| Queues            | DHCP Client | Interface: bridge-DHCP  |             | lenk        |          |
| 📄 Files           | DHCP Relay  | intendee. Dinge brief   |             | φpiy        |          |
| 📄 Log             | DHCP Server |                         | Di          | isable      |          |
| 🥵 Radius          | DNS         |                         | 5 Cor       | mment       |          |
| 🄀 Tools 💦         | Firewall    |                         |             | Copy        |          |
| 📰 New Terminal    | Hotspot     |                         | Pa          | movo        |          |
| E MetaROUTER      | IPsec       |                         | - The       |             |          |
| 🕭 Partition       | Neighbors   | enabled                 |             |             |          |
| ] Make Supout.rif | Packing     |                         |             |             |          |
| 🚱 Manual          | Pool        |                         |             |             |          |
| 🔘 New WinBox      | Routes      |                         |             |             |          |
| Exit              | SMB         |                         |             |             |          |
|                   | SNMP        |                         |             |             |          |

### ขั้นตอนที่ 8.

เป็นการกำหนด Firewall เพื่อให้ VLAN ID และ Bridge DHCP สามารถออกสู่โลกภายนอกได้ เมื่อเข้ามาแล้วให้ เลือก Tab NAT ตามหมายเลข 3 และกดเพิ่มตามหมายเลข 4 เสร็จแล้ว ให้ใส่ชุด ip ตามหมายเลข 5 ลงไปในช่อง Src. Address /24 เท่านั้น แล้วเลือกตามหมายเลข 6 Out. Interface เลือกตามขา VLAN ID ที่เราได้กำหนดไว้ที่ ether ไหนก็ ตามแต่ หมายเลข 7 จะเป็น IP ที่จะแจกให้ภายใน เสร็จแล้วเลือก Tab Action ตามหมายเลข 8

| 🔏 Quick Set          |              | Frewal                                               |                           |                                                                                                    |            |                   |
|----------------------|--------------|------------------------------------------------------|---------------------------|----------------------------------------------------------------------------------------------------|------------|-------------------|
| CAPsMAN              |              | Filter Rules NAT                                     | Layer7 Protocols          |                                                                                                    |            |                   |
| im Interfaces        |              | 🛕 💶 🚽 🗕 🖌 🗶 🔄 🍸 🍰 Reset Counters 🛛 00 Reset Al Count | rs                        | Find                                                                                                    |            |                   |
| 📜 Wireless           |              | NAT D.4. (0.10.10.0/20)                              |                           |                                                                                                    |            |                   |
| Bridge               |              | Ground All of the All States                         |                           |                                                                                                    |            |                   |
| E PPP                | 4            | General Advanced Extra Action                        | OK                        | General Advanced Extra Action                                                                                   |            | ОК                |
| 😤 Switch             | U            | Chain: sronat                                        | ▼ Cancel                  | Chain: srcnat                                                                                                   | Ŧ          | Cancel            |
| °l <sup>®</sup> Mesh |              | Src. Address: [ 10.10.10.0/24                        | <ul> <li>Apply</li> </ul> | Src. Address: 192.168.0.0/22                                                                                    | •          | Apply             |
| 99 IP 👘 h            | ARP          | Dst. Address:                                        | ▼ Dieabla                 | Dst. Address:                                                                                                   | •          | Diaphia           |
| 🖉 MPLS 🗈 🗈           | Accounting   |                                                      | - Diautic                 |                                                                                                    |            | Disable           |
| 😹 Routing 🗈          | Addresses    | Protocol:                                            |                           | Protocol:                                                                                                    | •          | Comment           |
| 🚯 System 🗈           | Cloud        | Src. Port: 5                                         | Copy                      | Src. Port:                                                                                                    | *          | Сору              |
| Dueues               | DHCP Client  | Dst. Port:                                           | * Remove                  | Dst. Port:                                                                                                    | -          | Remove            |
| Files                | DHCP Relay   | Any, Port:                                           | - Reset Counters          | Any, Port:                                                                                                    | -          | Reset Counters    |
| E Log                | DHCP Server  | In Interface:                                        | Reset All Counters        | la latadaan                                                                                                    | _          | Reset Al Counters |
| 🥵 Radius             | DNS          |                                                      |                           |                                                                                                    |            |                   |
| 🔀 Tools 🗈 🗈          | Firewall     | Out. Interface: Vian-UniNet                          | •                         | Out. Interface: Vian-UniNet                                                                                     | <b>₹</b> ▲ |                   |
| New Terminal         | Hotspot      | In. Interface List:                                  | -                         | In Interface List                                                                                               | •          |                   |
| MetaROUTER           | IPsec        | Oct Interface List:                                  | <b>.</b>                  | Out Interface List                                                                                              |            |                   |
| Partition            | Neighbors    | Col. Interface Lat.                                  |                           | Out. Interface List:                                                                                            |            |                   |
| 🛄 Make Supout.rif    | Packing 2    | Packet Mark:                                         | -                         | Packet Mark: 0                                                                                                  | •          |                   |
| 😝 Manual             | Pool         | Connection Mark:                                     | <b>.</b>                  | Connection Mark                                                                                                 | -          |                   |
| Sew WinBox           | Routes       | Partine Medu                                         | _                         | Deuter Male                                                                                                    |            |                   |
| Ext                  | SMB          | Houding Mark.                                        |                           | Housing Mark.                                                                                                   |            |                   |
|                      | SNMP         | Routing Table:                                       |                           | Routing Table:                                                                                                  | •          |                   |
|                      | Services     | Connection Type:                                     | <b>.</b>                  | Connection Type:                                                                                                | -          |                   |
|                      | Settings     |                                                      |                           | an internet of the second second second second second second second second second second second second second s |            |                   |
|                      | Socks        |                                                      |                           |                                                                                                    |            |                   |
|                      | TFTP         |                                                      |                           |                                                                                                    |            |                   |
|                      | Traffic Flow |                                                      |                           |                                                                                                    |            |                   |
|                      | UPnP         |                                                      |                           |                                                                                                    |            |                   |
|                      | Web Proxy    |                                                      |                           |                                                                                                    |            |                   |

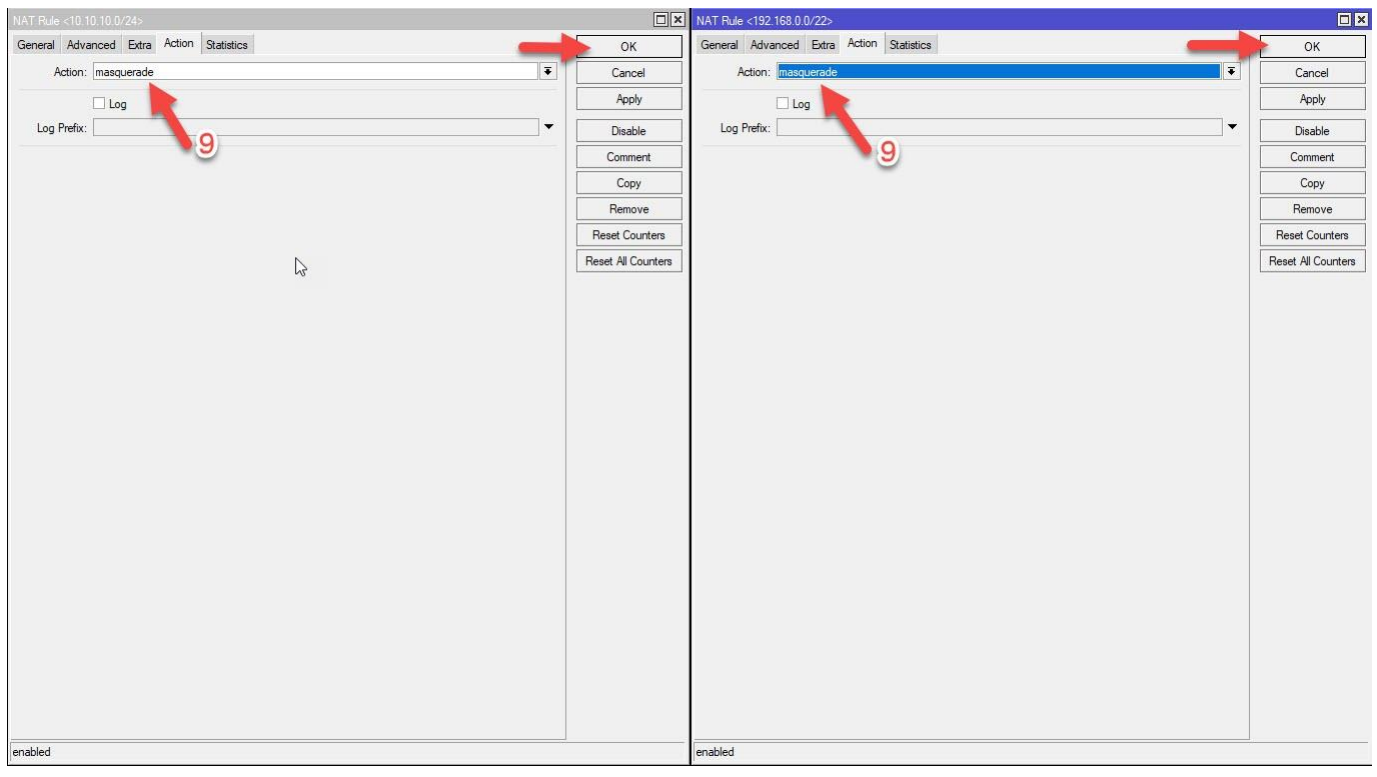

เมื่อเลือก Tab Action เข้ามาแล้ว ให้กำหนด Action เป็น masquerade ตามหมายเลข 9 เสร็จแล้วกด OK

#### ขั้นตอนที่ 9.

เป็นการกำหนด DNS เข้าไปที่เมนู IP ตามด้วยคลิกเลือก DNS กรอก IP DNS ลงไปตามหลายเลข 3 เสร็จแล้วอย่า ลืมเลือกตามหมายเลข 4 เสร็จแล้วกด OK

| 📲 📲 Bridge        | 1000 ( 1900 ( 1900 ( 1900 ( 1900 ( 1900 ( 1900 ( 1900 ( 1900 ( 1900 ( 1900 ( 1900 ( 1900 ( 1900 ( 1900 ( 1900 ( |                               |                      |         |
|-------------------|----------------------------------------------------------------------------------------------------|-------------------------------|----------------------|---------|
| 📑 PPP             | <u>/1</u>                                                                                                    |                               |                      | _       |
| 🛫 Switch          |                                                                                                    | -                             | 3_                   | 5       |
| ଂଞ୍ଚ Mesh         |                                                                                                    |                               | -                    |         |
| 9월 IP 👘           | ARP                                                                                                    | - Inclusion                   |                      |         |
| ØMPLS 🗅           | Accounting                                                                                                    | DNS Settings                  |                      |         |
| 😹 Routing 💦 🕅     | Addresses                                                                                                    | Servers:                      | 202.28.112.9         | ок      |
| 🚯 System 🗈        | Cloud                                                                                                    | Dynamic Servers:              |                      | Cancel  |
| Queues            | DHCP Client                                                                                                    | 4                             | Allow Pemote Pequete | Apply   |
| Files             | DHCP Relay                                                                                                    | May UDB Basket Size           |                      |         |
| E Log             | DHCP Server                                                                                                    | Max ODP Packet Size:          | 4096                 | Static  |
| 🥵 Radius          | DNS                                                                                                    | Query Server Timeout:         | 2.000                | s Cache |
| 💥 Tools 💦 🕅       | Firewall                                                                                                    | Query Total Timeout:          | 10.000               | s       |
| New Terminal      | Hotspot                                                                                                    |                               |                      |         |
| MetaROUTER        | IPsec C                                                                                                    | Max. Concurrent Queries:      | 100                  | <u></u> |
| 🤌 Partition       | Neighbors                                                                                                    | Max. Concurrent TCP Sessions: | 20                   |         |
| 🛃 Make Supout.rif | Packing                                                                                                    |                               | 2040                 |         |
| 😧 Manual          | Pool                                                                                                    | Cache Size:                   | 2048 Kit             | 5       |
| Sin New WinBox    | Routes                                                                                                    | Cache Max TTL:                | 7d 00:00:00          |         |
| Exit              | SMB                                                                                                    | Cache Used:                   | 18 KiB               |         |
|                   | SNMP                                                                                                    |                               |                      |         |
|                   | Services                                                                                                    |                               |                      |         |
|                   | Settings                                                                                                    |                               |                      |         |

### ขั้นตอนที่ 10.

เป็นการทำ Routes Gateway ขา VLAN ID ของ UniNet

| 📲 Bridge          | 4           |  |
|-------------------|-------------|--|
| PPP               |             |  |
| 🛫 Switch          |             |  |
| °t\$ Mesh         | ()          |  |
| ള IP 🛛 👘 Ւ        | ARP         |  |
| 🖉 MPLS 💦 👌        | Accounting  |  |
| 🕺 Routing 💦 🕅     | Addresses   |  |
| 🛞 System 🗅        | Cloud       |  |
| 👳 Queues          | DHCP Client |  |
| Files             | DHCP Relay  |  |
| Log               | DHCP Server |  |
| 🥵 Radius          | DNS         |  |
| 🄀 Tools 💦         | Firewall    |  |
| New Terminal      | Hotspot     |  |
| 🛃 MetaROUTER      | IPsec       |  |
| 🤚 Partition       | Neighbors   |  |
| 🔒 Make Supout.rif | Packing 2   |  |
| 🕢 Manual          | Pool        |  |
| 🔘 New WinBox      | Routes      |  |
| Exit              | SMB         |  |
|                   | SNMP        |  |
|                   | Services    |  |
|                   | Settings    |  |

เมื่อเข้ามาแล้วให้กดเพิ่มตามหลายเลข 3 เสร็จแล้วกรอก IP Gateway ของ UniNet ที่ได้มาจาก noc@uni.net.th ลงไปตรงช่องหมายเลข 4 ถ้าใส่ถูก ตรงช่องฝั่งขวาติดกันจะขึ้น reachable vlan-UniNet ตามที่เราได้ตั้งชื่อ VLAN ID ไว้ กับพอร์ต ether เสร็จแล้วกด OK

| Bridge            |              |   |                    |             |                         |              |            |              |
|-------------------|--------------|---|--------------------|-------------|-------------------------|--------------|------------|--------------|
| PPP (1)           |              |   |                    |             |                         |              |            |              |
| 🛛 Switch 🥒 🖢      |              |   |                    |             |                         |              |            |              |
| 18 Mesh           |              |   |                    |             |                         |              |            |              |
| ≨ IP ►            | ARP          |   |                    |             |                         |              |            |              |
| 🖉 MPLS 🗈 🗈        | Accounting   |   |                    |             |                         |              |            |              |
| 🧟 Routing 💦 🕅     | Addresses    |   | Dente Lot          |             |                         |              | _          |              |
| 🐉 System 🗈        | Cloud        |   | Porton N. II       |             |                         |              |            |              |
| Queues            | DHCP Client  |   | Nouces Nexthops    | Rules VRF   |                         |              |            |              |
| 📄 Files           | DHCP Relay   | 3 |                    |             |                         |              |            | -            |
| Log               | DHCP Server  |   | Dst. Addres        | s / Gateway |                         | Distance Rou | iting Mark | Pref. Source |
| 🔏 Radius          | DNS          |   | Route <0.0.0.0/0>  |             |                         |              |            | L ×          |
| Tools 🗈 🕅         | Firewall     |   | General Attributes | 3           |                         |              | ő          | ОК           |
| New Terminal      | Hotspot      |   | Dst. Address:      | 0.0.0/0     |                         |              |            | Cancel       |
| MetaROUTER        | IPsec        |   | Gateway:           | 10.10.10.11 | ▼ reachable vlan-UniNet |              | \$         | Apply        |
| Partition         | Neighbors    |   |                    | 4           |                         |              |            |              |
| ] Make Supout.rif | Packing      |   | Check Gateway:     |             |                         |              | •          | Disable      |
| Manual            | Pool         |   | Туре: и            | unicast     |                         |              | Ŧ          | Comment      |
| 医 New WinBox      | Routes       |   | Distance           | 1           | 5                       |              | 1.         | Сору         |
| Exit              | SMB 😼        |   | Distance:          | 1           |                         |              |            | Remove       |
|                   | SNMP         |   | Scope:             | 30          |                         |              |            |              |
|                   | Services     |   | Target Scope:      | 10          |                         |              |            |              |
|                   | Settings     |   | Routing Mark:      |             |                         |              | -          |              |
|                   | Socks        |   | Pref. Source:      |             |                         |              | •          |              |
|                   | TFTP         |   |                    |             |                         |              |            |              |
|                   | Traffic Flow |   |                    |             |                         |              |            |              |
|                   | UPnP         |   |                    |             |                         |              |            |              |
|                   | Web Proxy    |   |                    |             |                         |              |            |              |

### ขั้นตอนที่ 11.

เป็นการตั้งค่า DHCP เพื่อแจกไอพีให้เครื่องลูกข่ายภายในเมื่อกดเพิ่มตามหมายเลข 3 แล้วอย่าลืมเปลี่ยน DHCP Server Interface เป็นพอร์ต ether หรือ Bridge ที่เราตั้งค่าไว้นะครับตามหมายเลข 4 เสร็จแล้วกด Next

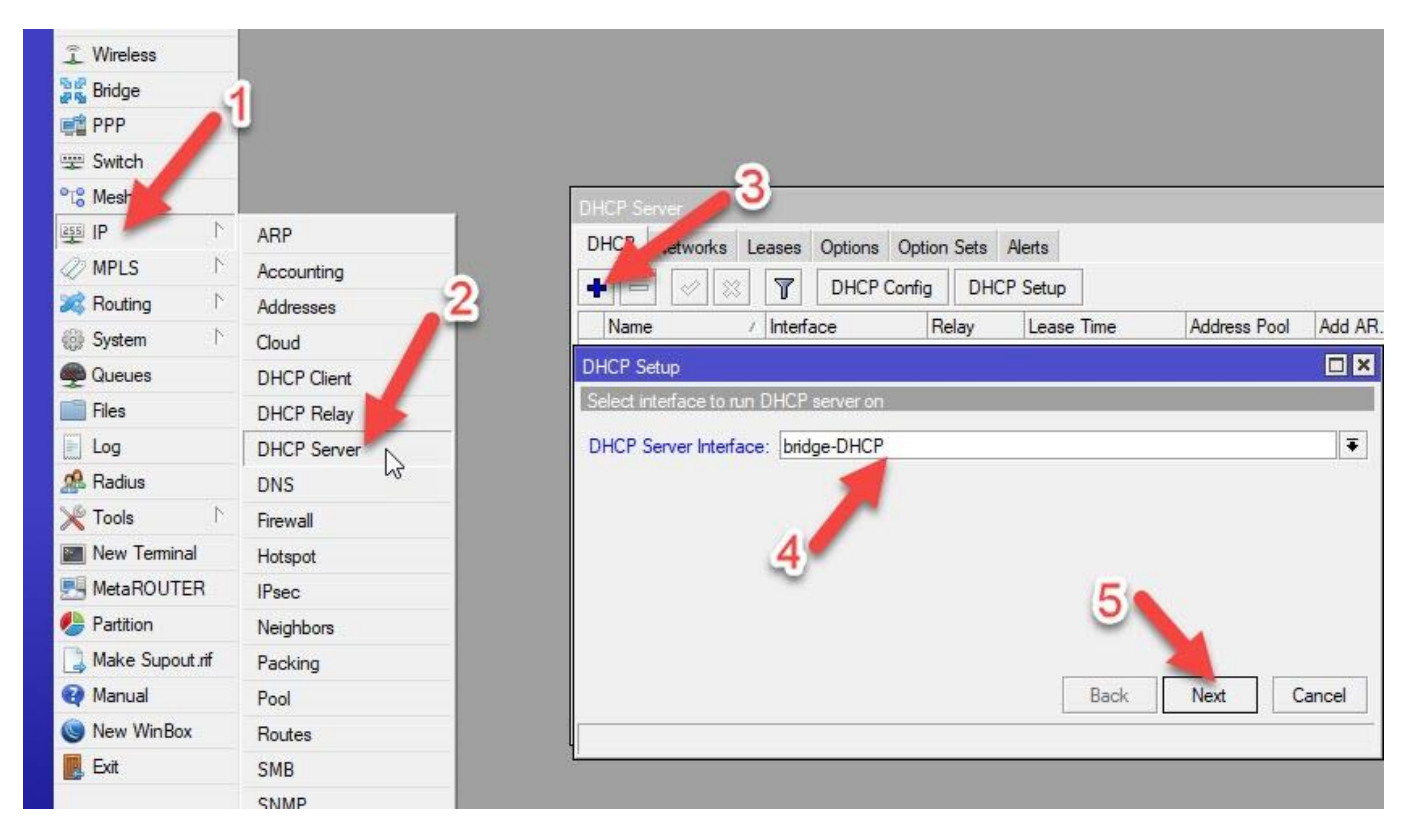

เมื่อกด Next มาแล้วจะเจอหน้า Space ของ DHCP ที่เราได้ตั้งค่าไว้ กด Next ต่อไปเลย

| DHCP Setup             |                |   |      |      |        |
|------------------------|----------------|---|------|------|--------|
| Select network for DHC | P addresses    |   |      |      |        |
| DHCP Address Space:    | 192.168.0.0/22 |   |      |      |        |
|                        |                |   | 6    |      |        |
|                        |                | 6 | Back | Next | Cancel |
|                        |                |   |      |      |        |

หน้านี้จะบอกว่า Gateway ของชุดไอพีนี้คืออะไร กด Next ต่อไปเลย

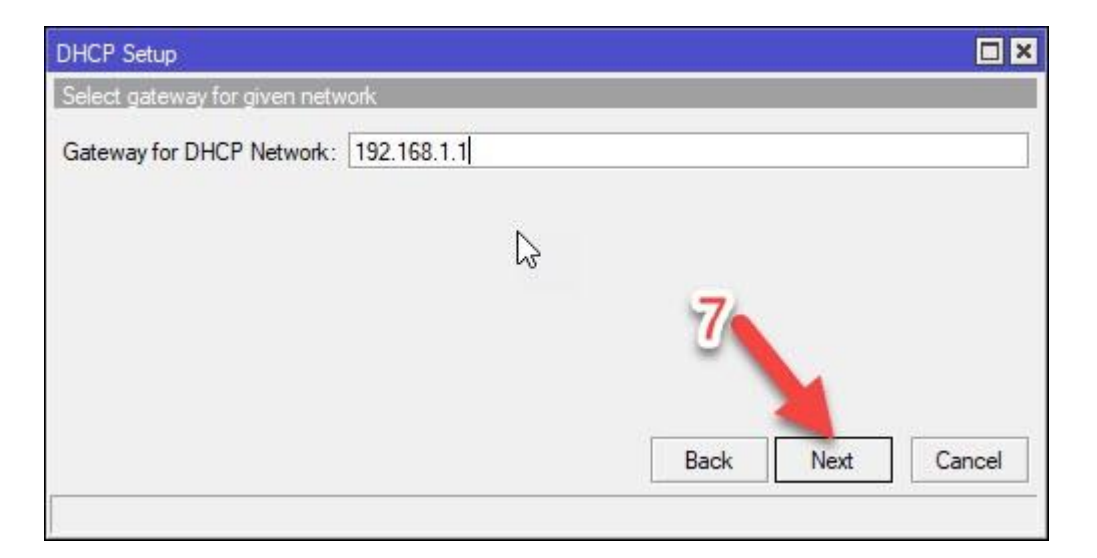

หน้านี้จะเป็นการแจ้งว่าจะเริ่มแจกไอพีตั้งแต่เบอร์ไหนถึงไอพีเบอร์ไหน เราสามารถกันไอพีไว้ได้เผื่อเอาไว้ตั้งค่าไอพี เครื่องเซิร์ฟเวอร์ภายในวง หรือแชร์ไฟล์งานต่างๆ ตั้งค่าเสร็จแล้วกด Next ต่อไปเลย

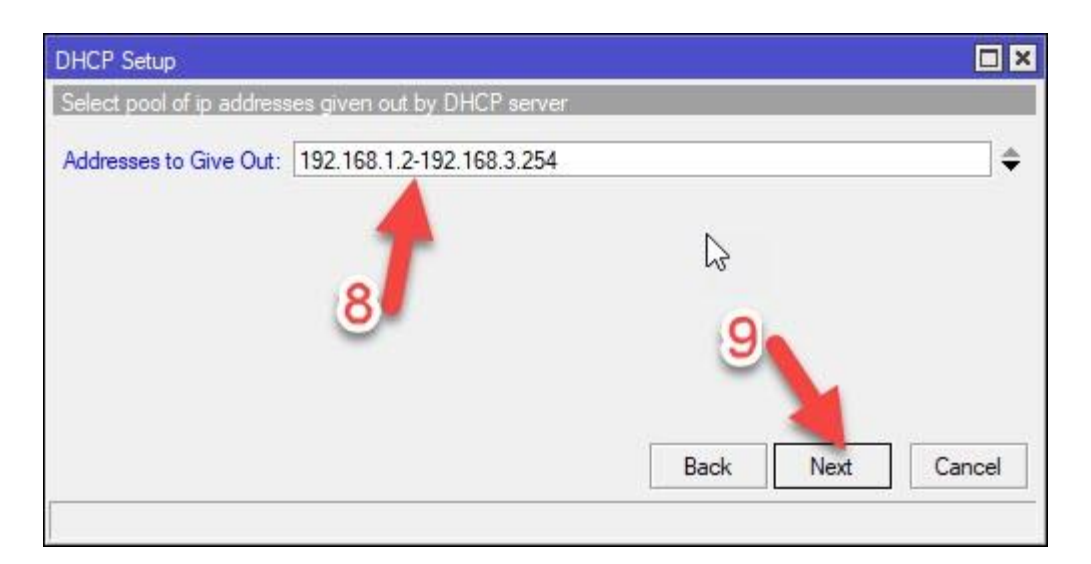

หน้านี้จะเป็นการแจ้ง DNS Server ว่าเราใช้ของอะไรอยู่กด Next ต่อเลย

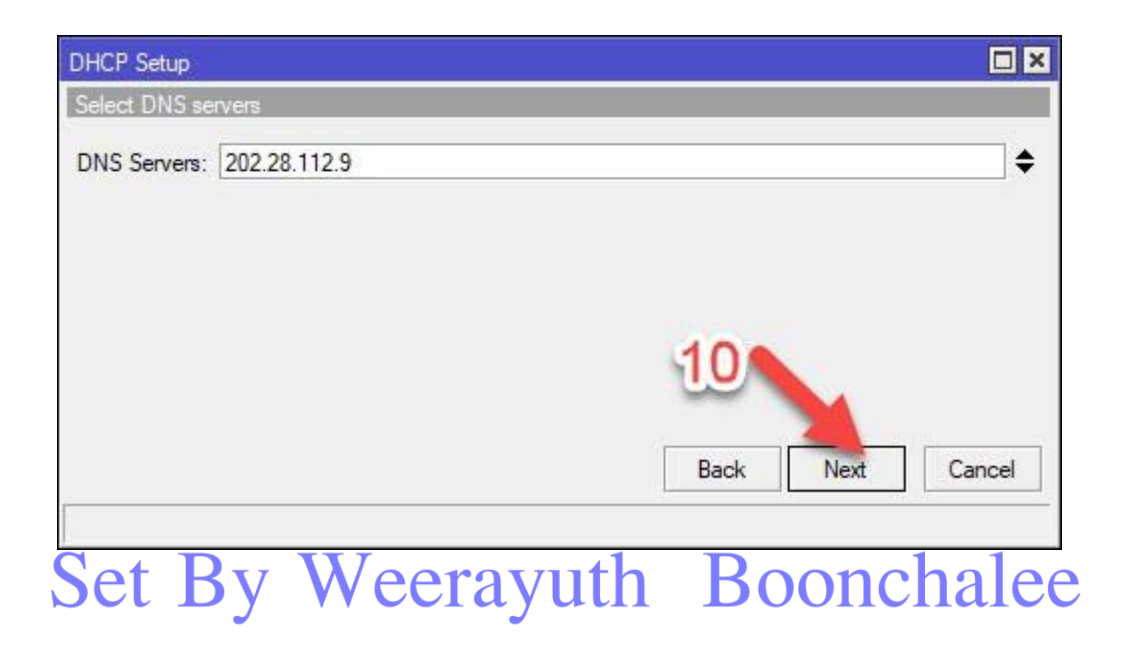

หน้านี้จะเป็นการกำหนด Lease Time หรือการกำหนดว่าไอพีตัวนี้มีอายุการใช้งานได้กี่นาที ถ้าหากไม่มีการใช้งาน เกิน 10นาที ก็จะโดนเตะออกอัตโนมัติ เพื่อให้คนให้ได้ใช้ประมาณนี้ (ถ้าผมจำไม่ผิดนะครับ) กด Next ต่อไป

| DHCP Setup           |                  |
|----------------------|------------------|
| Select lease time    |                  |
| Lease Time: 00:10:00 |                  |
|                      |                  |
|                      |                  |
|                      | 44               |
|                      | 11               |
|                      |                  |
|                      | Back Next Cancel |
|                      |                  |

พอมาถึงหน้านี้ก็เป็นการเสร็จขั้นตอนการตั้งค่า DHCP Server แล้วนะครับ กด OK ไปเลย

| DHCP Server                                                          |                 |              |                |                |        |      |
|----------------------------------------------------------------------|-----------------|--------------|----------------|----------------|--------|------|
| DHCP Networks L                                                      | eases Options O | ption Sets A | lerts<br>Setup |                |        | Find |
| Name /                                                               | Interface       | Relay        | Lease Time     | Address Pool   | Add AR |      |
| dhcp1                                                                | bridge-DHCP     |              | 00:10          | :00 dhcp_pool0 | no     |      |
| DHCP Setup<br>Setup has completed successfully<br>OK<br>12<br>1 item |                 |              |                |                | 2      |      |

### ขั้นตอนที่ 12.

เสริมให้นิดหน่อย คือการตั้งเวลาหรือ time/zone ไปที่เมนู System แล้วเลือก Clock

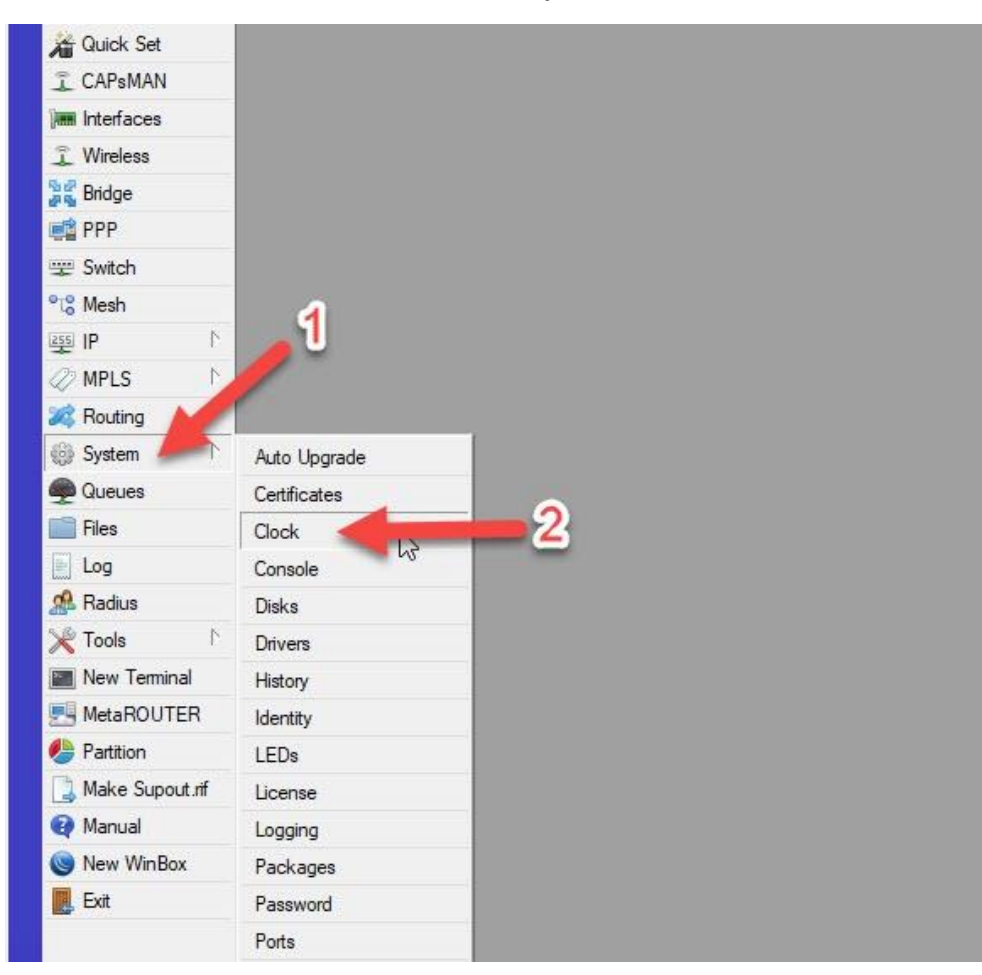

เมื่อเข้ามาแล้วให้เลือก Time Zone Name เป็น Asia/Bangkok เสร็จแล้วกด OK

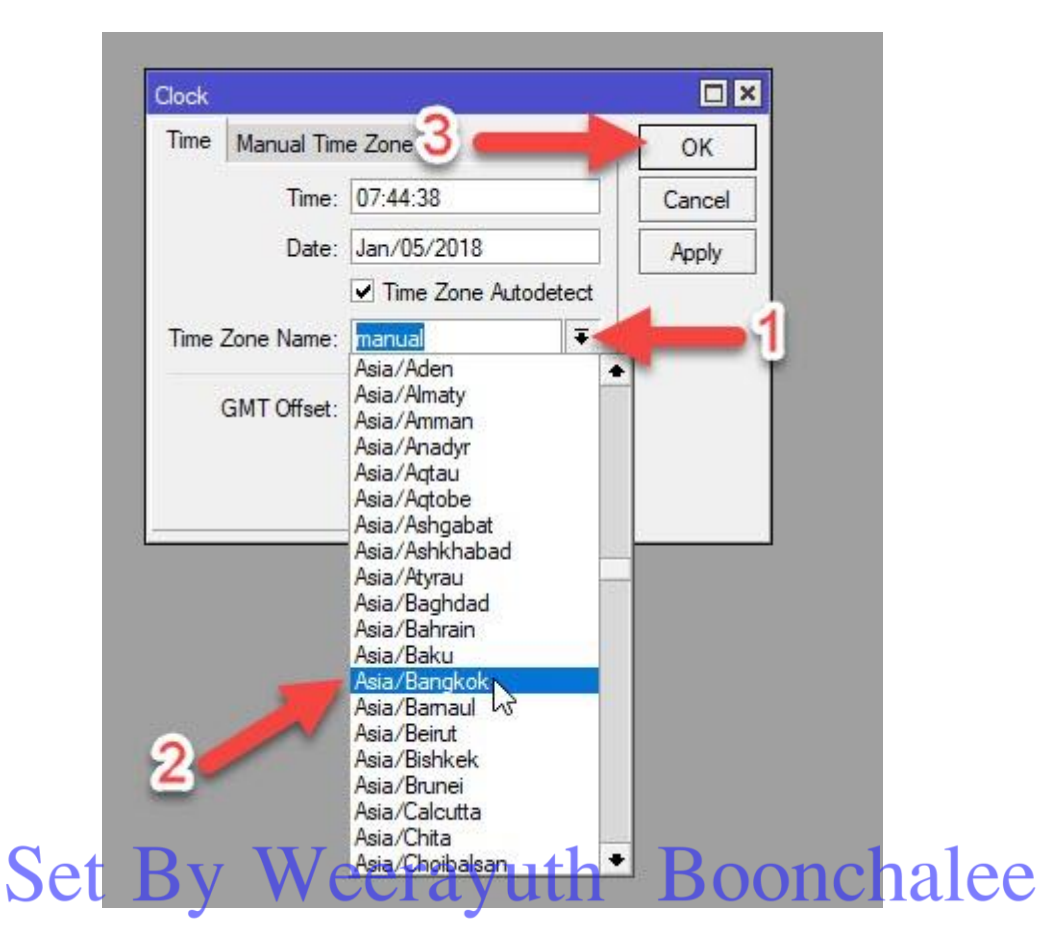

### ขั้นตอนที่ 13.

ต่อมาก็มาทำการเช็คดูว่าเครื่องลูกได้รับ DHCP จริงใหม่ ถ้าได้ก็แปลว่าถูกต้องครับ

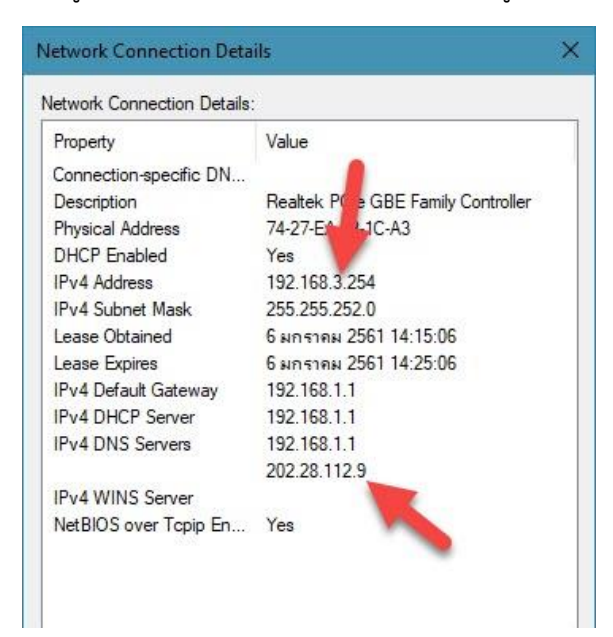

ถ้ามีข้อสงสัยขั้นตอนไหนติดต่อมาที่ facebook : <u>https://www.facebook.com/birdidsl90</u> นะครับ